# מייל אוטומטי עם קובץ מצורף

גוגל

07/17/2020

אם ניסיתם אי פעם להגדיר בג'ימייל שליחה של מייל אוטומטי עם קובץ מצורף,

אתם, מן הסתם, כבר יודעים שאין לכך פתרון מובנה.

רוצים לבנות את הפתרון לבד?

באמצעות כמה הגדרות ועוד כמה שורות קוד - גם המייל שלכם יידע לעשות את העבודה.

ולא, אתם לא חייבים לדעת לתכנת.

ידע קודם נדרש:

ג'ימייל ודרייב.

אה, וגם העתק הדבק 🕄

אז מה אנחנו הולכים לעשות?

1. ניצור מסנן שיתייג בתווית יעודית את ההודעות הנכנסות הרלוונטיות.

2. נעלה קובץ pdf לדרייב. הקובץ הזה ישלח במענה האוטומטי.

3. ניצור סקריפט בדרייב שיעבור על כל ההודעות בתווית וישלח מייל מענה עם הקובץ שיצרנו.

4. נגדיר טריגר (מפעיל) לסקריפט שיריץ אותו כל דקה.

(i

על הדרך נלמד טיפ נחמד איך לסדר את עורך הסקריפטים של גוגל שמתבלבל בין ימין לשמאל בדפדפן עברי.

אז קדימה.

### 1. יצירת מסנן

צרו מסנן עבור כל ההודעות שהנושא שלהן הוא לשם הדוגמא *קטלוג*, ולחצו על *מסנן חדש*.

| חיפוש באימייל 🍳 |
|-----------------|
| מאת             |
| אל              |
|                 |

|          |          |   | קטלוג         | נושא            |
|----------|----------|---|---------------|-----------------|
|          |          |   |               | כולל את המילים  |
|          |          |   |               | לא מכיל         |
| *        | MB       | • | גדול מ-       | גודל            |
| <u> </u> |          | · | יום אחד       | תאריך בטווח     |
| *        |          |   | כל הדואר      | חיפוש           |
|          |          |   | ף 🗌 בליצ'אטים | כולל קובץ מצורן |
| חיפוש    | מסנן חדש |   |               |                 |

#### *new-mail* הגדירו תווית חדשה בשם

| ×        | (קטלוג):subject                          | ۹ |
|----------|------------------------------------------|---|
|          | כאשר מגיעה הודעה התואמת את החיפוש הזה:   | ÷ |
|          | דילוג על תיבת הדואר הנכנס (העבר לארכיון) |   |
|          | סימון כפריט שנקרא                        |   |
|          | סימון בכוכב                              |   |
|          | החל את התווית: בחירת תווית 💌             |   |
|          | העברה הוספת כתובת להעברה                 |   |
|          | מחיקה                                    |   |
|          | אין לשלוח פריט זה לדואר הזבל אף פעם      |   |
|          | סמן את זה תמיד כחשוב                     |   |
| ξ.       | אף פעם אל תסמן את זה כחשוב               |   |
|          | • סווג כ: קטגוריה                        |   |
|          | הפעלת המסנן גם על 44 שיחות תואמות.       |   |
| מסנן חדש | למידע נוסף                               | 0 |

שלחו לעצמכם מייל עם הנושא *קטלוג* ובדקו שאכן המייל שנכנס תוייג בתווית *new-mail*.

# 2. העלאת קובץ PDF

העלו קובץ מסוג PDF לדרייב.

לחצו על הקובץ לחיצה ימנית ובחרו בתפריט *קבלת קישור שניתן לשתף*.

העתיקו מתוך הקישור את מזהה הקובץ ושמרו אותו בצד בינתיים.

/view-) המזהה הוא החלק בקישור שנמצא בין d

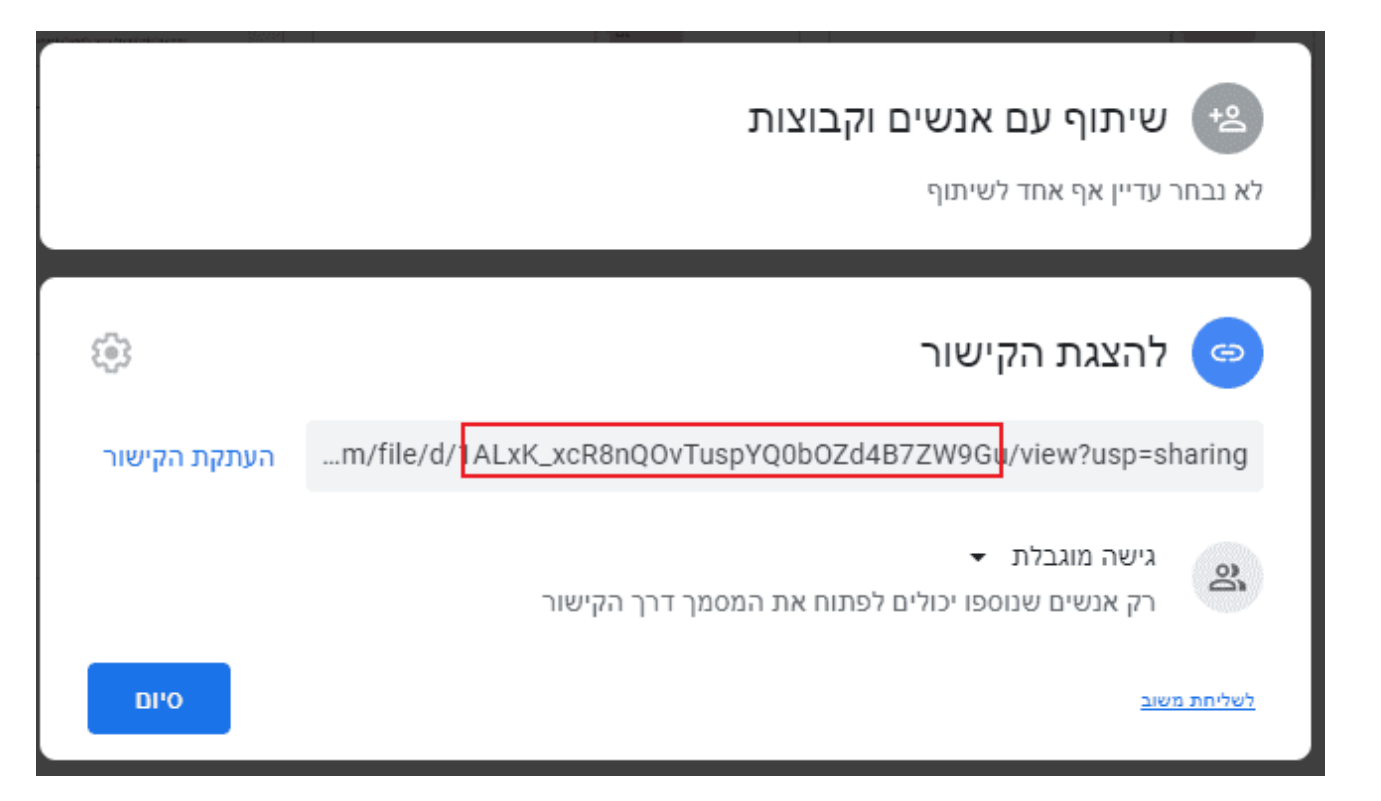

## 3. יצירת סקריפט

היכנסו לדרייב, לחצו על חדש -> עוד -> סקריפט של Google Apps.

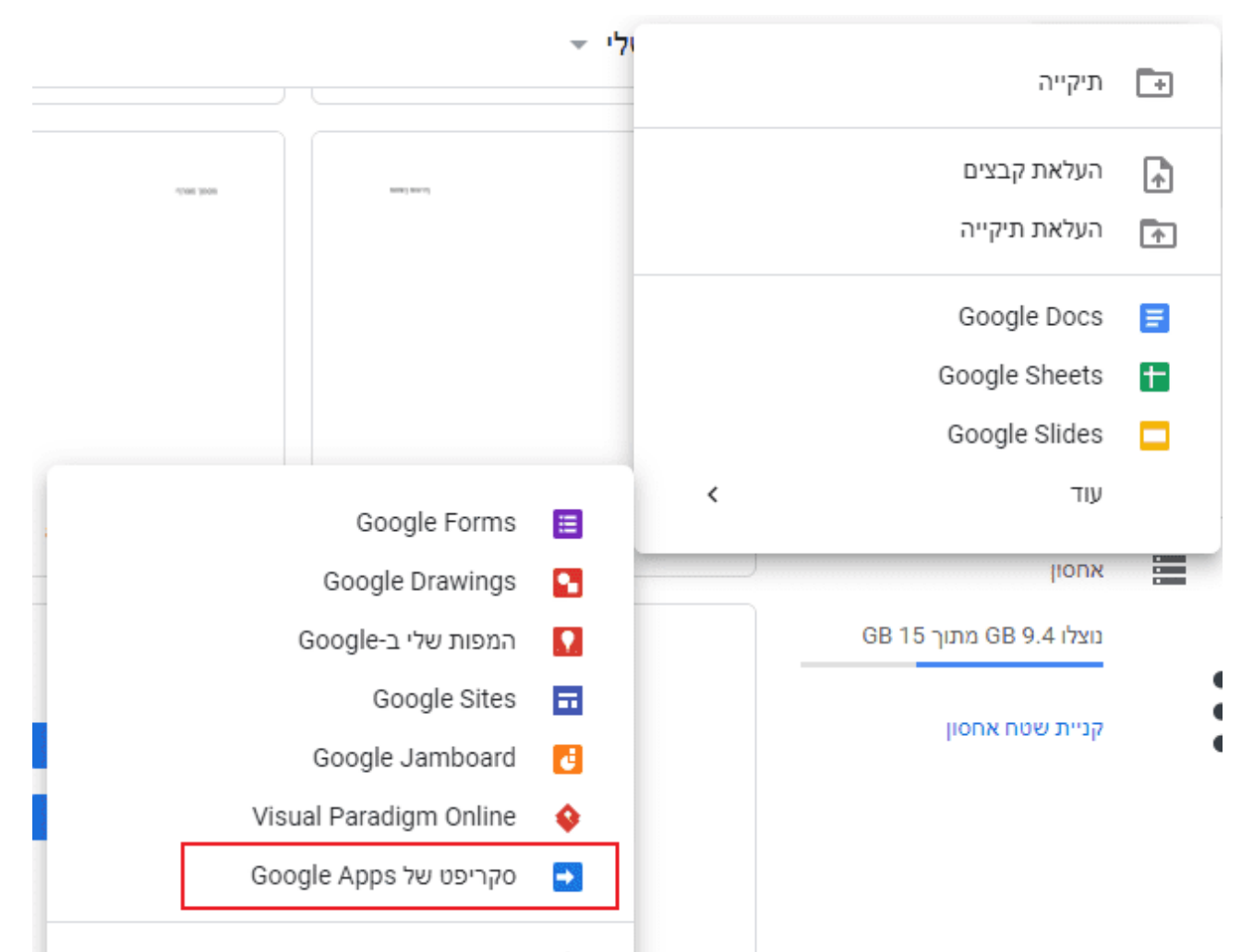

ד וויבוו אפי יקציות נוספות ד ד וויבוו אפי יקציות נוספות ≣

נפתח לנו טאב חדש עם עורך הסקריפטים של גוגל.

ראשית תנו לפרויקט שם כרצונכם במקום *פרויקט ללא כותרת* 

|   |   | זשאבים עזרה | ום נ | פרס | <b>ן</b><br>הרצה | <i>כותרו</i><br>זצגה | ללא (<br>כה ר | ר <i>וייקט</i><br>בץ ערי | <i>פ</i> ו<br>קוו | →                |
|---|---|-------------|------|-----|------------------|----------------------|---------------|--------------------------|-------------------|------------------|
| Õ | * | myFunction  | ۲    | ►   | Ø                |                      | ▣             | 5                        | ы                 |                  |
|   |   |             |      |     |                  |                      |               | ×g                       | קוד.s             |                  |
|   |   |             |      |     |                  | } (                  | )func         | tion m                   | yFunc             | 1<br>2<br>3<br>4 |

אם גם אצלכם עורך הסקריפטים איבד את הכיוון, תוכלו לסדר אותו עם סימניה כפי שמוסבר בפוסט הזה (בסוף)

החליפו את הקוד הקיים בקוד הזה:

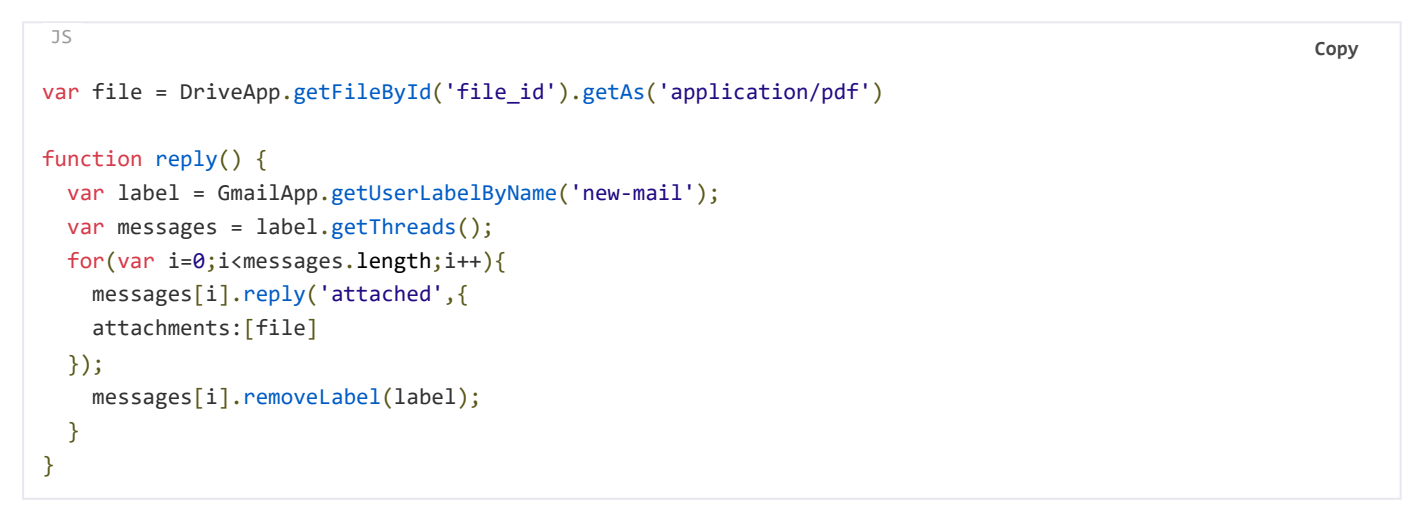

בשורה הראשונה של הקוד, החליפו את *file\_id* במזהה קובץ ה-PDF ששמרתם בצד.

שמרו בלחיצה על *שמור* או ctrl+s.

הריצו בלחיצה על המשולש (מסומן בצילום מסך שלעיל)

תקפוץ לכם הודעה שנדרשת הרשאה. לחצו על *סקור הרשאות*.

תדרשו לבחור את החשבון שבו הסקריפט ירוץ, ומכיוון שהסקריפט לא מאומת על ידי גוגל, תופיע הודעה *האפליקציה הזו אינה מאומתת*.

לחצו על *מתקדם* ואחר כך על כניסה אל... (לא מאובטח)

לאחר מכן יופיעו הפעולות שהסקריפט מבקש לקבל עבורן הרשאה. לחצו על *אישור*.

# Ĵ

יתכן שהודעה זו תוקפץ שוב בהמשך אם תשדרגו את הסקריפט באופן שידרוש הרשאות נוספות.

רוצו לבדוק את תיבת המייל שלכם!

נהדר! יש לכם סקריפט שמחזיר מייל עם קובץ מצורף.

זה הזמן להפוך אותו לאוטומטי.

## 4. יצירת מפעיל

בעורך הסקריפטים לחצו בתפריט על הלחצן עם סמל שעון.

|   | פרסום משאבים עזרה   | tutorial אינעריכה הצגה הרצה        |
|---|---------------------|------------------------------------|
| Ô | - myFunction<br>🗮 🕨 |                                    |
|   |                     | הגורמים המפעילים של הפרויקט הנוכחי |

לחצו על *הוספת טריגר* בצד שמאל למטה.

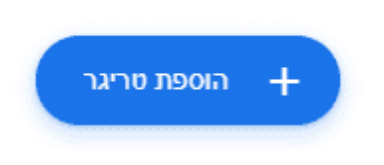

בחרו את הפונקציה והגדירו את התזמון הרצוי להפעלתה.

| וספת הפעלה (טריגר) י       | tutorial לפרויקט |                                 |   |
|----------------------------|------------------|---------------------------------|---|
| הירת הפונקציה שתופעל       |                  | הגדרות לקבלת עדכון במקרה של כשל | + |
| reply                      | -                | 🐨 אני רוצה לקבל עדכון בכל יום   |   |
| חירת הפריסה הרצויה להרצה   |                  |                                 |   |
| ראשית                      | -                |                                 |   |
| הירת מקור האירוע           |                  |                                 |   |
| מבוסס-זמן                  | -                |                                 |   |
| ירת סוג הטריגר שמבוסס על י | שעה י            |                                 |   |
| טיימר שעות                 | -                |                                 |   |

|       |       |   | בהירת מרווח בשעות |
|-------|-------|---|-------------------|
|       |       | - | כל שעה            |
| שמירה | ביטול |   |                   |

זהו! שלבו ידיים. הרובוט יעבוד במקומכם...

אם ברצונכם למחוק את הטריגר, לחצו שוב על שלוש הנקודות ובחרו *מחיקת טריגר*.

| הסערכת פעינה טרינה אחד (1) |             |            |           |       | מפעילים > tu   | itorial 🗲  |
|----------------------------|-------------|------------|-----------|-------|----------------|------------|
|                            |             |            |           |       |                | position + |
|                            | 1796'00 200 | 73006      | 21716     | 70"10 | הפוגלה אחרונה. | בבעלית של  |
| 1/                         |             | myFunction | 101 00120 | ראשית |                | 126        |
| פרטי הפרויקט 🗐             |             |            |           |       |                |            |
| סהיקת טריגר                |             |            |           |       |                |            |
| הפולות                     |             |            |           |       |                |            |
| הפעלות שנכשלו              |             |            |           |       |                |            |

אהבתם? שתפו אותי!

איך להריץ קוד בלחיצה על סימניה בכרום ⊀

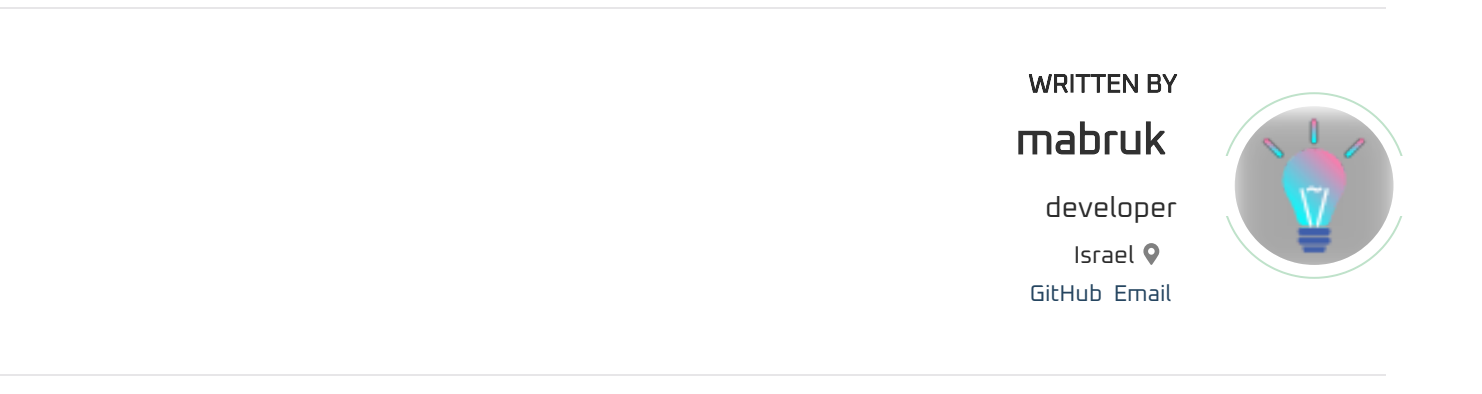

<u>س</u>

© 2020 mabruk, Built with gatsby